# მონაცემების მოდული - მოსწავლის ბარათი

ამ დირექტორიაში შესაძლებელია, გარკვეული დეტალიზაციით, დირექტორის ან დირექტორის როლის მქონე სხვა მომხმარებლის მიერ როგორც სემესტრული, ისე წლიური და საფეხურებრივი შეფასებების დაწერა აუცილებლობის/საჭიროების შემთხვევაში. ასევე შესაძლებელია განმსაზღვრელი შეფასებების რედაქტირება ზემოაღნიშნულ სასწავლო პერიოდებში.

**შენიშვნა:** სხვა ზოგადსაგანმანათლებლო დაწესებულებიდან მობილობით გადმოსული მოსწავლის მონაცემების ასახვა ელექტრონულ ჟურნალში ხდება ანალოგიური გზით, შესაბამისად გთავაზობთ **"მოსწავლის ბარათის"** საერთო ინსტრუქციას.

### > მოსწავლეთა წლიური და სემესტრული და საფეხურებრივი შეფასების დამატება

მონაცემების მოდულიდან აირჩიეთ მოსწავლის ბარათი:

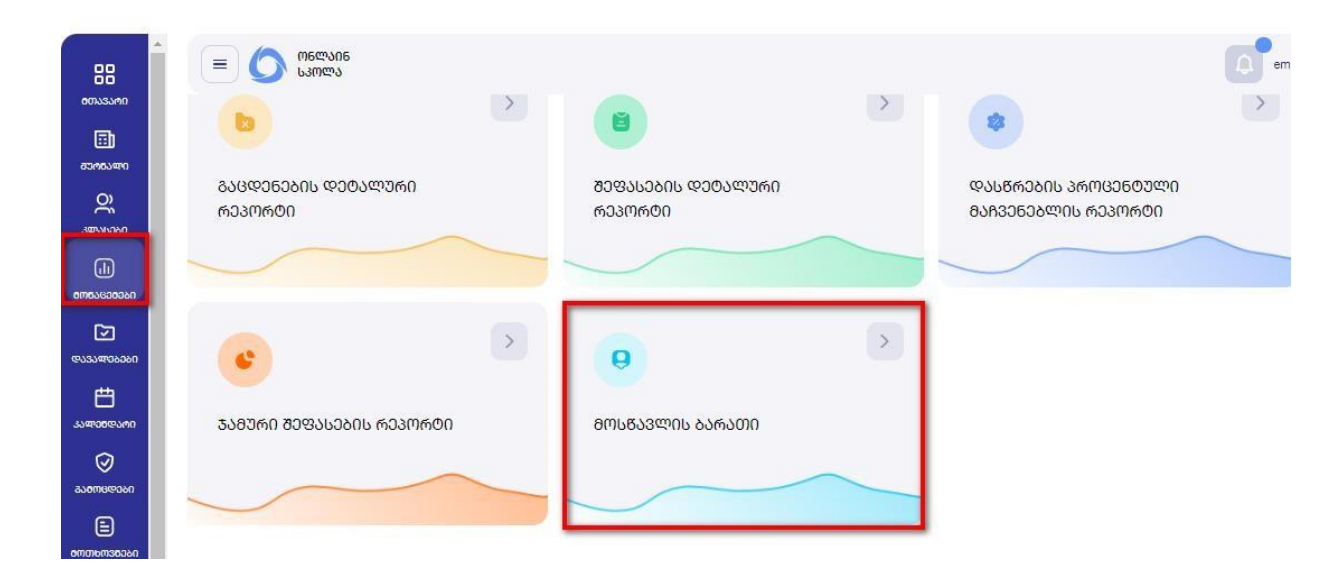

ფილტრაციის ველში ჩაწერეთ მოსწავლის მონაცემები, აირჩიეთ ძიების ღილაკი და

| 88<br>000353090         | та со посто на посто на п |   |               |        | <u>ᲛᲝᲡᲬᲐᲕᲚᲘᲡ</u>          | o ᲐᲠᲩᲔᲕᲐ   |               | ~       |
|-------------------------|----------------------------------------------------------------------------------------------------|---|---------------|--------|---------------------------|------------|---------------|---------|
| ്വ<br>തന്താണാ<br>Q)     | 6                                                                                                    |   | 306,300 60836 | 50     | <u>ടാ</u> ന്മാന           | 83060      |               |         |
|                         | ᲒᲐᲪᲓᲔᲜᲔᲑᲘᲡ ᲓᲔᲢᲐ Ღ<br>ᲠᲔᲞᲝᲠᲢᲘ                                                                                                    |   | 3ლასი         |        | <ul> <li>Gosoz</li> </ul> | սեն        | ~)            | ۹       |
| ত্রি<br>ভারহাক্রার্চন   |                                                                                                    |   | ᲞᲘᲠᲐᲓᲘ ᲜᲝᲛᲔᲠᲘ | ᲡᲐᲮᲔᲚᲘ | <del>შ</del> ვარი         | ᲓᲐᲑ.ᲗᲐᲠᲘᲦᲘ | <u>პლ</u> ასი | ႱᲢᲐᲢᲣᲡᲘ |
| ল্ল<br>হাক্যক্রাজ্যপ্রা | •                                                                                                    | 1 |               | ᲕᲐᲚᲔᲠᲘ |                           |            | 7ð            | ᲐᲥᲢᲘᲣᲠᲘ |

**შენიშვნა:** თუ აფასებთ არააქტიურ მოსწავლეებს (მაგალითად უკვე ამორიცხულებს/დონედაძლეულებს) **"სტატუსის"** შესაბამის ფანჯარაში უნდა ჩამოშალოთ და აირჩიოთ **"არააქტიური".** 

როდესაც გახსნით მოსწავლის მონაცემებს, გიჩვენებთ განვლილ საფეხურს/ საფეხურებს და მიმდინარე საფეხურს (ანუ რომელ საფეხურზეც იმყოფება მოსწავლე).

| მოსწავლე: დამ.თარიღი: კლასი:<br>ვალერი 1 / ******588 05/12/1980 7გ |              | 3 +                   |
|--------------------------------------------------------------------|--------------|-----------------------|
| U38360                                                             | ᲡᲐᲒᲣᲐᲚᲝ ᲥᲣᲚᲐ | ᲓᲐᲡᲬᲠᲔᲑᲘᲡ ᲒᲐᲩᲕᲔᲜᲔᲑᲔᲚᲘ |
| (                                                                  | 4.3          | Ø V                   |
| (+) ୧୬୪୯୨୦୪୦୦୦୦୦ (1-6)                                             |              | ~ )                   |

საბაზო საფეხურის (კონკრეტული მაგალითის შემთხვევაში) არჩევის შემდეგ აჩვენებს ყველა იმ საგანს, რომელიც ფიქსირდება ზოგადი განათლების მართვის საინფორმაციო სისტემაში (eSchool).

იმ შემთხვევაში, თუ კონკრეტული საგანი არ ფიქსირდება ზემოაღნიშნულ სისტემაში, სკოლის ადმინისტრაციამ წერილით უნდა მომართოს სსიპ განათლების მართვის საინფორმაციო სისტემას და მოითხოვოს საგნის დამატება.

თუ სკოლა ამატებს ისეთი საგნის შეფასებას, რომელიც შესაბამის სემესტრში არ ისწავლება, მიმღები სკოლა საგანს ამატებს შემდეგნაირად:

დამატების ღილაკზე დაჭერის შემდეგ უნდა აირჩიოთ შედეგის ტიპი:

|                       | × 2 +                         |
|-----------------------|-------------------------------|
| Დ <del>Ა</del> ᲛᲐᲢᲔᲑᲐ | <b>©306602000 63630602000</b> |
| 0 nsoace              |                               |
| საგვალი ძულა          | × )                           |
|                       |                               |
| შენახვა               |                               |
|                       |                               |

აირჩიეთ კლასი > სემესტრი > საგანი > ჩაწერეთ საშუალო ქულა და ღილაკი "შენახვა".

| სემეიდოელი — |
|--------------|
| ვლასი 🗸      |
|              |
| L080L0KN     |
| 638360 🗠     |
| ᲡᲐᲛᲣᲐᲚᲝ ᲥᲣᲚᲐ |

იმ შემთხვევაში, თუ მოსწავლის მობილობა განხორციელდა ისეთი სკოლიდან, რომელიც არ აწარმოებდა ელექტრონულ ჟურნალ "ონლაინ სკოლას" (კერძო სკოლა, უცხოეთიდან გადმოსული მოსწავლე, საჯარო სკოლა, რომელიც არ აწარმოებდა ჟურნალს) მიმღებმა სკოლამ უნდა ასახოს შემდეგი ტიპის შეფასებები: სემესტრული შეფასება; წლიური შეფასება; საფეხურეობრივი შეფასება.

### სემესტრული შეფასების დამატება

## აირჩიეთ დამატების ღილაკი

| 8M63636868686888 | ᲡᲬᲐᲕᲚᲘᲡ ᲑᲐᲠᲐᲗᲘ                      |              |                       |
|------------------|-------------------------------------|--------------|-----------------------|
| Aml/Rivarma'     | დაბ.თარიღი: კლასი:<br>05/12/1980 73 |              | (†                    |
| <u>ᲡᲐᲒᲐᲬᲘ</u>    |                                     | ᲡᲐᲛᲣᲐᲚᲝ ᲥᲣᲚᲐ | ᲓᲐᲡᲬᲠᲔᲑᲘᲡ ᲛᲐᲩᲕᲔᲜᲔᲑᲔᲚᲘ |
| საბაზო (7-9      | )                                   | 4            | 0 v                   |
| 🕞 🕒 ເອງຊາວຈາຍແນ  | ) (1- <del>6</del> )                |              | ~)                    |

შედეგების ტიპებიდან აირჩიეთ სემესტრული >კლასი > სემესტრი > საგანი > და ჩაწერეთ საშუალო ქულა. შესანახად დააჭირეთ შენახვის ღილაკს.

| ᲓᲐᲛᲐᲢᲔᲑᲐ              |  |
|-----------------------|--|
| ს080ს <b>0</b> ᲠᲣᲚᲘ ~ |  |
| 3ლასი ~               |  |
| เวลวเนอห์ก ~          |  |
| სამან0 ~              |  |
| ᲡᲐᲛᲔᲐᲚᲝ ᲥᲣᲚᲐ          |  |
| 8054534               |  |
| 000000                |  |

## წლიური შეფასების დამატება

#### აირჩიეთ დამატების ღილაკი

| 006 < 0606006000 | ᲡᲬᲐᲕᲚᲘᲡ ᲑᲐᲠᲐᲗᲘ                      |              |                       |
|------------------|-------------------------------------|--------------|-----------------------|
| Aml/Rvarma'      | დამ.თარიღი: კლასი:<br>05/12/1980 7გ |              | <b>3</b> (*) (+)      |
| სამანი           |                                     | ᲡᲐᲒᲣᲐᲚᲝ ᲥᲣᲚᲐ | ᲓᲐᲡᲬᲠᲔᲑᲘᲡ ᲛᲐᲩᲕᲔᲜᲔᲑᲔᲚᲘ |
| (T-9)            | )                                   | 4            | <ul> <li>✓</li> </ul> |
| (+) @36835000    | 1 (1-6)                             |              | , v                   |

შედეგების ტიპებიდან აირჩიეთ წლიური >კლასი > სასწავლო წელი> საგანი > და ჩაწერეთ საშუალო ქულა. შესანახად დააჭირეთ შენახვის ღილაკს.

X

| ଟେଅନମ         | × |
|---------------|---|
| 3ᲚᲐᲡᲘ         | * |
| ᲡᲐᲡᲬᲐᲕᲚᲝ ᲬᲔᲚᲘ | ~ |
| საგანე        | * |
| ᲡᲐᲨᲣᲐᲚᲝ ᲥᲣᲚᲐ  |   |

## **საფეხურეობრივი შეფასების დამატება** აირჩიეთ დამატების ღილაკი

| 8M63838380 > 8M6                      | ຫຍັວສະບາກ ຈາຍພາຍ                    |              |                       |
|---------------------------------------|-------------------------------------|--------------|-----------------------|
| Amlifisarma"                          | დამ.თარიღი: კლასი:<br>05/12/1980 7გ |              |                       |
| <b>ᲡᲐᲒᲐᲜᲘ</b>                         |                                     | ᲡᲐᲛᲣᲐᲚᲝ ᲥᲣᲚᲐ | ᲓᲐᲡᲬᲠᲔᲑᲘᲡ ᲛᲐᲩᲕᲔᲜᲔᲑᲔᲚᲘ |
| (                                     |                                     | 4            |                       |
| © © © © © © © © © © © © © © © © © © © | (1-6)                               |              |                       |

შედეგების ტიპებიდან აირჩიეთ საფეხურის> სასურველი საფეხური > ჩაწერეთ საშუალო ქულა. შესანახად დააჭირეთ შენახვის ღილაკს.

| ႱᲐᲤᲔᲮᲣᲠᲘᲡ    | ~ |
|--------------|---|
| სპბპზᲝ (7-9) | * |
| ᲡᲐᲒᲣᲐᲚᲝ ᲥᲣᲚᲐ |   |

#### მიმდინარე სემესტრის შეფასების დაწერა აირჩიეთ სასურველი საფეხური

| მოსწავღ | უ. დამ.თარიღი კლასი:<br>7გ |                               | <b>C</b> +            |
|---------|----------------------------|-------------------------------|-----------------------|
| ᲡᲐᲒᲐᲜᲘ  |                            | <u>საგე</u> ალს ე <u>ა</u> ლე | ᲓᲐᲡᲬᲠᲔᲑᲘᲡ ᲛᲐᲩᲕᲔᲜᲔᲑᲔᲚᲘ |
| Ð       | საბაზო (7-9)               |                               | ~                     |
|         | ୧୦୪୪୪୦୦୦୦୦ (1-6)           |                               | ×                     |

აირჩიეთ სასურველი საგანი > შემდეგ გახსენით სემესტრები და აირჩიეთ სასურველი სემესტრი> დააჭირეთ ,,+" დამატების ღილაკს, როგორც ეს ფოტოზეა ნაჩვენები

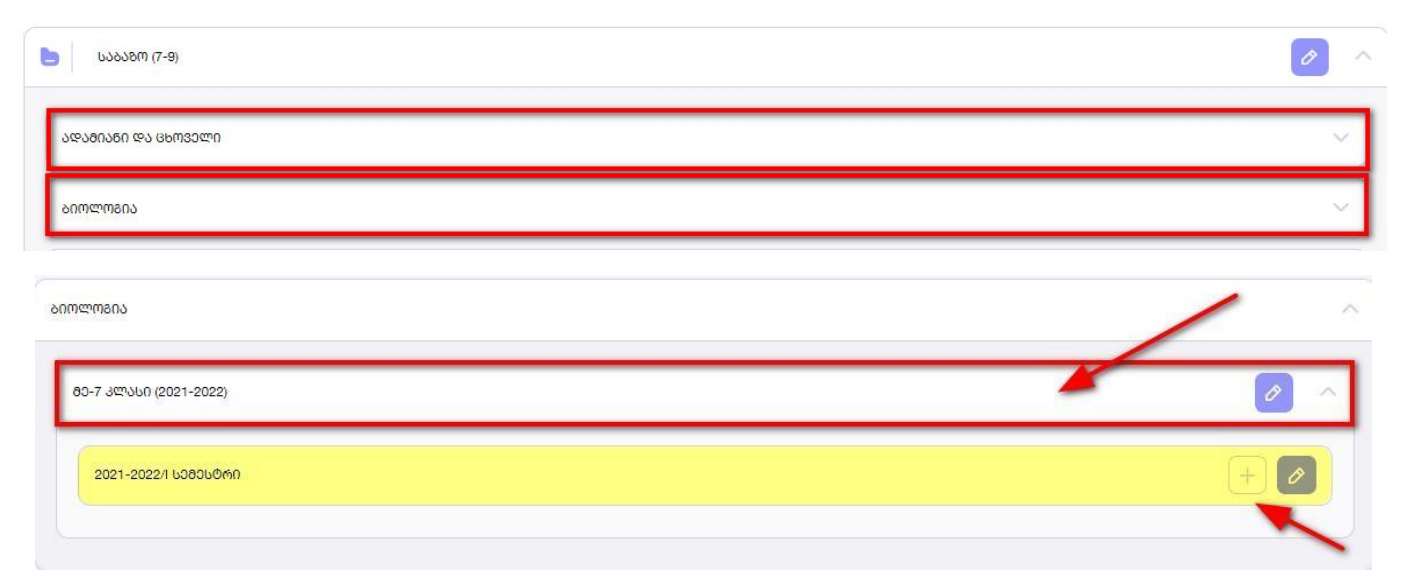

მიმდინარე სემესტრის მონაცემების გადმოტანაში უნდა ასახოთ შემდეგი ინფორმაცია: გადმოყოლილი საშუალო ქულა (ნიშნების ფურცელზე რა შეფასებების წერია, იმის საშუალო) > ქულათა რაოდენობა (რამდენი ნიშნით გამოვიდა საშუალო ქულა) > გაკვეთილის რაოდენობა (რამდენი გაკვეთილი იყო) >გაცდენათა რაოდენობა. (რამდენი გააცდინა). შენახვისთვის აირჩიეთ ღილაკი **,,დამატება"** 

| ১ᲘᲝᲚᲝᲒᲘᲐ             |        |
|----------------------|--------|
| 8ᲐᲓᲛᲝᲧᲝᲚᲘᲚᲘ ᲡᲐᲨᲣᲐᲚᲘ  | უ ძულა |
| ᲥᲣᲚᲐᲗᲐ ᲠᲐᲝᲓᲔᲜᲝᲑᲐ     |        |
| ᲒᲐᲙᲕᲔᲗᲘᲚᲔᲑᲘᲡ ᲠᲐᲝᲓᲔᲜᲝ | იგა    |
| ᲒᲐᲪᲓᲔᲜᲐᲗᲐ ᲠᲐᲝᲓᲔᲜᲝᲑᲐ  |        |

## წლიური შეფასების რედაქტირება

წლიური შეფასების რედაქტირებისთვის უნდა აირჩიოთ მითითებული ღილაკი

| ᲑᲘᲝᲚᲝᲛᲘᲐ               |     | ^       |
|------------------------|-----|---------|
| 80-7 პლასი (2021-2022) | Ø 8 | 0       |
| 2021-2022/1 ს080ს/060  | Ø 7 | 60 (20) |
|                        |     |         |

რედაქტირებაზე დაჭერის შემდეგ ჩაწერეთ წლიური შეფასება და ღილაკი შენახვა.

#### ᲓᲐᲗᲕᲐᲚᲘᲔᲠᲔᲑᲐ

×

| 9         |   |
|-----------|---|
| 8         |   |
| 2021-2022 |   |
| ᲑᲘᲝᲚᲝᲒᲘᲐ  | 2 |
| 8         |   |

შეფასების გვერდით მითითებული აღნიშვნა 🧔 💈 ნიშნავს, რომ მასწავლებლის მიერ არის დარედაქტირებული შეფასება. ხოლო შეფასებას, რომელსაც მსგავსი აღნიშნა არ აქვს, ნიშნავს, რომ ჟურნალმა ავტომატურმა გამოთვალა.

### სკოლის დირექტორის/უფლებამოსილი პირის მიერ მოსწავლეთა სემესტრული შეფასების კორექტირება

მონაცემების მოდულიდან აირჩიეთ მოსწავლის ბარათი:

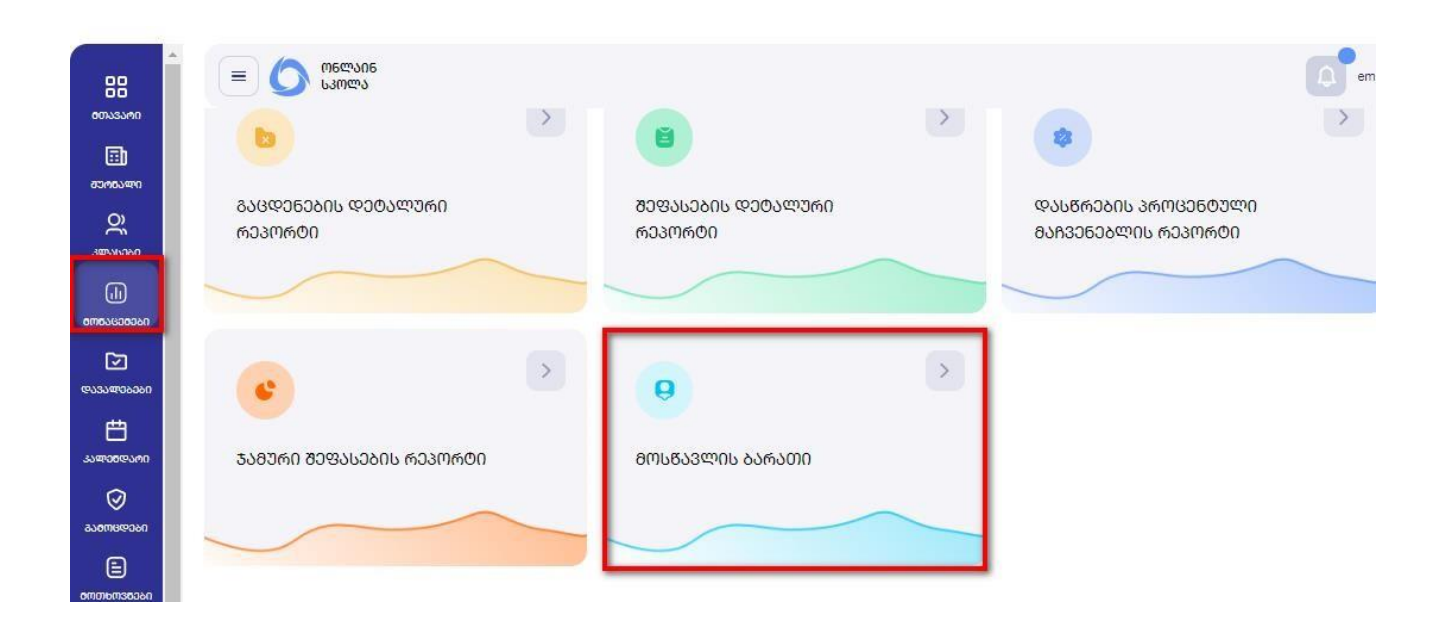

ფილტრაციის ველში ჩაწერეთ მოსწავლის მონაცემები, აირჩიეთ ძიების ღილაკი და გახსნისთვის დააჭირეთ გაფერადებულ ადგილას (შესაძლოა მხოლოდ ერთი მონაცემის ველის შევსებაც).

|   |               |        | ᲛᲝᲡᲬᲐᲕᲚᲘ          | JL ᲐᲠᲩᲔᲕᲐ      |       | ×       |
|---|---------------|--------|-------------------|----------------|-------|---------|
|   | ᲞᲘᲠᲐᲓᲘ ᲜᲝᲛᲔᲠ  | 50     | 830M              | 83 <i>3</i> Რ0 |       |         |
|   | კლასი         |        | ~ Losi            | ბუსი           | ~)    | ٩       |
| = | ᲞᲘᲠᲐᲓᲘ ᲜᲝᲛᲔᲠᲘ | სახელი | <del>შ</del> ველს | ᲓᲐᲑ.ᲗᲐᲠᲘᲦᲘ     | პლპსი | ႱᲢᲐᲢᲣᲡᲘ |
|   |               |        |                   |                |       |         |

როდესაც გახსნით მოსწავლის მონაცემებს, გიჩვენებთ გავლილ საფეხურს/ საფეხურებს და მიმდინარე საფეხურს (ანუ რომელ საფეხურზეც იმყოფება მოსწავლე). საფეხურის არჩევის შემდეგ კი აჩვენებს ყველა იმ საგანს, რომელიც ფიქსირდება ზოგადი განათლების მართვის საინფორმაციო სისტემაში (eSchool). **შენიშვნა:** თუ აფასებთ/არედაქტირებთ არააქტიურ მოსწავლეებს (მაგალითად უკვე ამორიცხულებს) **"სტატუსის"** შესაბამის ფანჯარაში უნდა ჩამოშალოთ და აირჩიოთ "არააქტიური".

| მოსწავლე: დაბ.თარიღი: კლასი.<br>ვალერი1 /*****588 05/12/1980 7გ |              |                       |
|-----------------------------------------------------------------|--------------|-----------------------|
| 658560                                                          | ᲡᲐᲒᲣᲐᲚᲝ ᲥᲣᲚᲐ | ᲓᲐᲡᲬᲠᲔᲑᲘᲡ ᲛᲐᲩᲕᲔᲜᲔᲑᲔᲚᲘ |
| (7-9)                                                           | 4.3          |                       |
| 🕞 დაგყვაითი (1-6)                                               |              | ~ )                   |

სემესტრული შეფასების დამატებისთვის აირჩიეთ საფეხური, სადაც გინდათ რომ დაამატოთ სემესტრული შეფასება:

| მოსწავლე: დამ.თარიღი: კლასი:<br>7გ |                       | 3 +                   |
|------------------------------------|-----------------------|-----------------------|
| 53350                              | ᲡᲐ <b>Შ</b> ᲣᲐᲚᲝ ᲥᲣᲚᲐ | ᲓᲐᲡᲬᲠᲔᲑᲘᲡ ᲛᲐᲩᲕᲔᲜᲔᲑᲔᲚᲘ |
| საგაგო (7-9)                       |                       | ~                     |
| (                                  |                       | ~                     |

საფეხურის არჩევის შემდეგ გიჩვენებთ საგნების ჩამონათვალს.

| b3538M (7-9)          | 1.5 | A 1 |
|-----------------------|-----|-----|
| ୨୦୫୬୫୦୬୫୦ ୦୬ ଜନ୍ୟସେଇଏ |     | ~   |
| ᲑᲘᲝᲚᲝᲒᲘᲐ              |     | ~   |
| മാന്നമന്യ             |     | ~   |

აირჩიეთ სასურველი საგანი, შემდეგ კი სემესტრი (სემესტირს ასარჩევად დააჭირეთ ფოტოზე მითითებულ გაფერადებულ ადგილას)

| ისტორია                | 1 |   |   | ~ |
|------------------------|---|---|---|---|
| მე-7 პლასი (2021-2022) | * | 0 | Ø | ~ |

ამის შემდეგ მიმდინარე სემესტრის გასწვრივ დააჭირეთ ფანქრის ღილაკს, ისე როგორც ეს ფოტოზეა ნაჩვენები:

| ისბორია                                  |   | ^   |
|------------------------------------------|---|-----|
| 80-7 პლასი (2021-2022)                   | 0 |     |
| <ul> <li>2021-2022/I ພວສວພ0ທຄ</li> </ul> | 0 | + 0 |
|                                          |   |     |

შემდეგ აირჩიეთ ღილაკი **"რედაქტირება".** 

| 7            | × ) |
|--------------|-----|
| 2021-2022/I  | *   |
| ᲘᲡᲢᲝᲠᲘᲐ      | ž   |
| ᲡᲐᲛᲣᲐᲚᲝ ᲥᲣᲚᲐ |     |

რედაქტირების არჩევის შემდეგ, გააქტიურდება საშუალო ქულის ველი, სადაც უნდა ჩაწეროთ საშუალო ქულა და შესანახად დააჭიროთ ღილაკი <mark>,,შენახვა"</mark>

#### ᲓᲐᲗᲕᲐᲚᲘᲔᲠᲔᲑᲐ

#### **6909999**

| 7            |    |  |
|--------------|----|--|
| 2021-2022/1  | Ψ. |  |
| ᲘᲡᲢᲝᲠᲘᲐ      |    |  |
| სამთალო ძთლა |    |  |

შენახვის შემდეგ განაახლეთ გვერდი ღილაკზე Ctrl + F5 დაჭერით (ან შედით ახლიდან) და გამოგიჩნდებათ შეტანილი შეფასება.

შეფასების გვერდით მითითებული აღნიშვნა 🧭 📧 ნიშნავს, რომ მასწავლებლის მიერ არის რედაქტირებული შეფასება. ხოლო შეფასებას, რომელსაც მსგავსი აღნიშნა არ აქვს, ნიშნავს, რომ ჟურნალმა ავტომატურმა გამოთვალა.